## Активація системи «Жиропей» (giropay) для платежів в онлайн-режимі

| <b></b>                 |   |
|-------------------------|---|
| Benutzername            |   |
| Pesswort                | _ |
| Pesswort<br>wiederholen | _ |
| Telefonnummer           |   |
| E-Mail Advesse          |   |
|                         |   |

1. Введіть дані доступу до системи «Жиропей».

В першу чергу введіть майбутні дані доступу до системи «Жиропей».

**2. Підв'яжіть поточний рахунок** Підтвердіть дані доступу шляхом розблокування (TAN).

| 1   | $\sim$    | $\sim$ |  |
|-----|-----------|--------|--|
| ١., | Ý         | _      |  |
|     | and local | -      |  |

3. Підтвердіть адресу електронної пошти Підтвердіть адресу електронної пошти для системи «Жиропей» через поштову скриньку, щоб завершити активацію. Готово.

## Активація системи «Жиропей» (giropay) для грошових переказівetkinleştirme

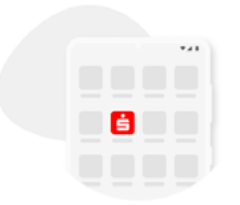

1. Відкрийте застосунок банку «Шпаркассе»

Відкрийте застосунок банку «Шпаркассе» та виберіть пункт меню «Система «Жиропей» | застосунок «Квітт» (Kwitt)».

| 0123 | 45678 | 910 | h |
|------|-------|-----|---|
|      |       |     |   |
|      | 0     | <   |   |
|      |       |     |   |

2. Підключіть мобільний телефон Введіть номер мобільного телефону і підтвердіть його через код, що отриманий по SMS-повідомленню.

| 6   |   | db . |
|-----|---|------|
| 0 = |   |      |
| 0 = |   | da 🚽 |
|     |   |      |
| 0-  |   |      |
|     | 0 | <    |
|     | - |      |

3. Розблокуйте список контактів Розблокуйте список контактів. Тепер можна користуватися функціями системи «Жиропей» для грошових переказів та подачі платіжних запитів. Готово.

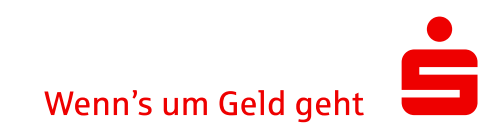